## <API 連携サービスの操作手順>

API 連携サービスとは、お客様が利用しているサービス(会計ソフト等)に、お客様の口座情報(残高 情報・入出金明細情報)を連携できるサービスです。

労働金庫と提携している会社(API 連携事業者)が提供するサービスでご利用いただけます。

\* 本操作手順では、「ろうきんインターネットバンキング(団体向け)」を「団体 IB」といいます。

| 手順1.API 連携事業者のサービス(会計ソフト                                    | 等)で労働金庫を選択                                         |
|-------------------------------------------------------------|----------------------------------------------------|
| <ul> <li>○○株式会社</li> <li>         金融機関と口座連携     </li> </ul> | お客様が利用している API 連携事業者のサービス<br>画面で、当金庫(法人)を選択してください。 |
| [法人] <u>xx</u> 労働金庫<br>[法人] <u>xx</u> 労働金庫と連携する             | ※ 画面はイメージです。画面は、API 連携事業者<br>によって異なります。            |

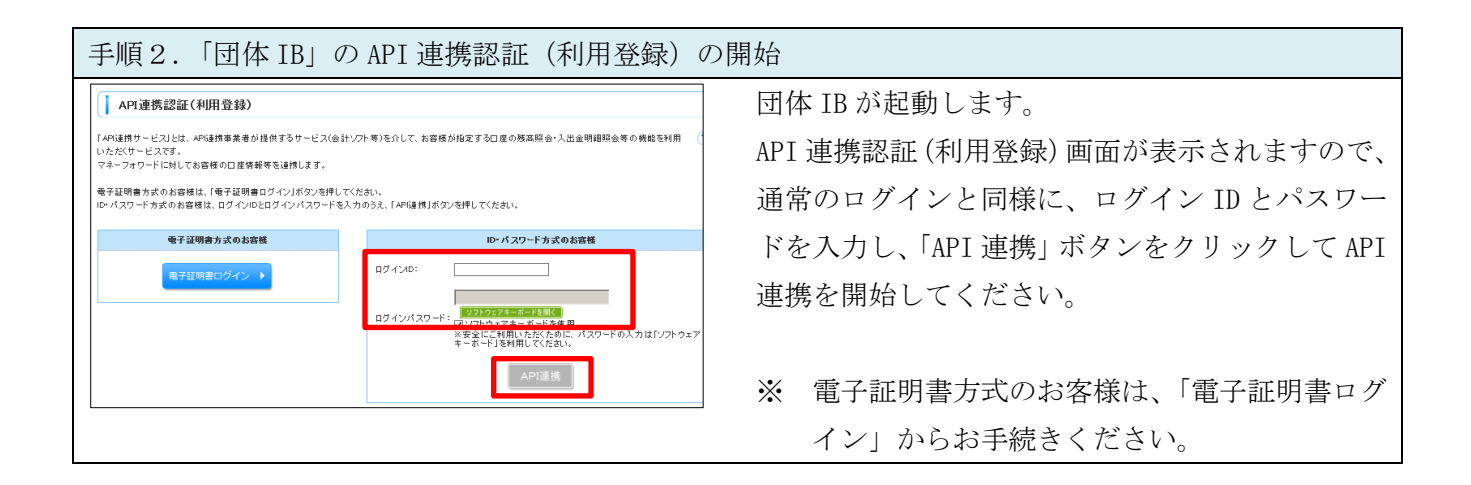

| 手順3. 認可対象業務の選択                                                                                                    |                                                                                      |
|----------------------------------------------------------------------------------------------------|--------------------------------------------------------------------------------------|
| ろうきんインターネットバンキング(団体向け)         エアサイズをまま         ① 図         大         な           ▲ API連携認証(認可業務選択)         マネーフォワード(特式会社マネーフォワード)で利用する対象素務を選択し、「次へ」ボタンを押してくたさい。         ●         認可対象         図         ※         ※         ※         ※         ※         ※         ※         ※         ※         ※         ※         ※         ※         ※         ※         ※         ※         ※         ※         ※         ※         ※         ※         ※         ※         ※         ※         ※         ※         ※         ※         ※         ※         ※         ※         ※         ※         ※         ※         ※         ※         ※         ※         ※         ※         ※         ※         ※         ※         ※         ※         ※         ※         ※         ※         ※         ※         ※         ※         ※         ※         ※         ※         ※         ※         ※         ※         ※         ※         ※         ※         ※         ※         ※         ※         ※         ※         ※         ※         ※         ※         ※         ※         ※         ※         ※         ※         ※         ※         ※         ※< | API 連携認証(認可業務選択)画面が表示されます。<br>手順1の API 連携事業者に、利用を許可する認可対<br>象業務を選択し、「次へ」をクリックしてください。 |

| ^   | P I 連携語              | 8証(口序選択)                                                   |                                |                                          | EL.G1030                                                                           |
|-----|----------------------|------------------------------------------------------------|--------------------------------|------------------------------------------|------------------------------------------------------------------------------------|
|     |                      |                                                            |                                |                                          | 3 NHZ                                                                              |
| 川連拔 | を行う口座                | を選択のうえ、服会用暗証も                                              | <b>番号を入力し、「登録」ボタンを押してくだ</b>    | ėι.                                      |                                                                                    |
|     |                      |                                                            |                                |                                          |                                                                                    |
| II  | メッセージ                |                                                            |                                |                                          |                                                                                    |
|     | -                    | 网会用口度                                                      | 口意メモ                           |                                          | 罷会用暗証番号(数字4桁)                                                                      |
| 選択  | 30.9844.551          |                                                            |                                |                                          |                                                                                    |
|     | 未登録                  | インターネ:小支店(001)<br>普通 2000002                               | □症メモ5578901234557890           | <ul> <li>●●●●</li> <li>詳細エラー:</li> </ul> | ロフラトウェアキーボードを開く<br>メンセージ                                                           |
|     | *211<br>*211         | インターネット支店(001)<br>普通2000007<br>インターネット支店(202)<br>普通1111111 | 口度Xモ5678901234567890           | 0000<br>191813;<br>0000<br>191813-;      | 127551124                                                                          |
|     | *211<br>*211<br>*211 | インターネ小支店(001)<br>普通 200000<br>インターネ小支店(202)<br>普通 202022   | □#x₹5676901234567690<br>-<br>- | 0000<br>191813                           | ▲ 20063324-28-36836<br>メッセージ<br>■ 20163374-3-35836<br>メッセージ<br>■ 20163324-3-8-4686 |

API連携認証(口座選択)画面が表示されます。 API連携する口座を選択し、照会用暗証番号を入力 のうえ、「登録」ボタンをクリックしてください。

※ 照会用暗証番号は、団体 IB でご利用いただい ている暗証番号(数字4桁)です。

| ろうきんインターネットバンキング(回体向                                                                                 | け) 文字サイズを変更 小 宇 大 | and and and and and and and and and and |
|----------------------------------------------------------------------------------------------------|-------------------|-----------------------------------------|
|                                                                                                    |                   | API 連携認証(登録口座確認) 画面が衣小されよ 9             |
| API連携調証(登録口座確認)                                                                                      |                   | 内容を確認のうえ、「API 連携認可へ」ボタンを                |
| AP 逆機等する口座を登録しました。<br>下記の内容ではるしければ「AP ) 連携認可へ」ボタンを押し<br>口座を追加する場合は、「追加登録」ボタンを押してくだ;<br>● <b>口座一覧</b> | 、てください。<br>さい。    | <sup>1</sup> リックしてください。                 |
| 登録状態 開会用口度                                                                                           | 口鹿メモ              | 黑会用网络播参 (1967年4期)                       |
| 登録済み* インターネナ支店(001)<br>普通 2000002 口座メモ5571                                                           | 8901234557890     |                                         |
| 未登録  行/ターネナ支店(202) - 普通 111111                                                                       |                   | - x>z=-<br>- x>z=->                     |
| 登録資み                                                                                                 | -                 |                                         |
| 登録演為★ 養満支店(456)<br>登録演為▲ 香道 1000314 □座メモ5675                                                         | 8901234567890 -   |                                         |

| 手順6.A                                                                                                    | API 連携認証(情報アクセス)の許可                                                                                                    |                                   |
|----------------------------------------------------------------------------------------------------|----------------------------------------------------------------------------------------------------|-----------------------------------|
| <b>バ</b> ろうきんイン・                                                                                                    | ターネットバンキング(団体向け) エアナバス東東 🌘 🌆 📐 2011年00月0日 11月10日                                                                                                    | API 連携認証(情報アクセス認可)画面が表示され         |
| API連携認証(情報                                                                                                    | 線アクセス許可) BLOOM                                                                                                    | ます。                               |
| マネーフォワード(株式会社マネ<br>マネーフォワード(株式会社マネ<br>AP(連携をする認可対象業務・証                                                                                | 1-フォーンドがは下のは可ななでいます。<br>●フォーンドが相称したライバレーボリーに従って、この情報を使用します。<br>2017年前日期間を知識し、日本可よの少を伴してたさい。                                                                                                    | 内容を確認のうえ、「API 連携を許可する。」のチェ        |
| <ul> <li>認可対象</li> <li>認可対象</li> </ul>                                                                                                | <b>我就</b> 我会                                                                                                    | ックボックスにチェックを入れ、「許可」ボタンを           |
| <ul> <li>認可期間</li> </ul>                                                                                                    | 人名英利特纳 田                                                                                                    | クリックしてください。                       |
| 四可期目                                                                                                    | - 定期間(100 目)                                                                                                    |                                   |
| XIX44666     XIX4667     AUX4677     International Action     International Action     ArtistReEのする。     ArtistReEのする。     中止     氏 可 | 2. ジーンアル・デザダム的 マミー・アルアード DOWN が 4 名前 で さうかどうかをおお後ら 6 のFM で開出してたおい。<br>ティーン 通知 ビルマ・アンド・ドログ 2 AFA - アルトーン PM BBD からとと利用を取りたことになります。<br>ムロ CARANTA 2 AFA - アンド・ビス 2 AFA - アルトーン PM BBD からとと利用を取りたことになります。 | ※ 許可が完了すると団体 IB の画面は自動で終了<br>します。 |

| 手順7. API 連携認証の完了(口座情報の連携開始)                                                |                             |  |  |
|----------------------------------------------------------------------------|-----------------------------|--|--|
| ○○株式会社                                                                     | 団体 IB 画面が自動で終了すると、API 連携事業者 |  |  |
| 金融機関と口座連携                                                                  | のサービス画面に戻ります。               |  |  |
| 認証情報を取得しました                                                                | API 連携事業者の画面案内にしたがって、API 連携 |  |  |
| 以下を設定してください                                                                | サービスをご利用ください。               |  |  |
| 自動取得対象の開始日 <ul> <li>①取得可能なデータをすべて取り込む</li> <li>○開始日以降のデータのみ取り込む</li> </ul> | ※ 画面はイメージです。画面は、API 連携事業者   |  |  |
| 保存する                                                                       | によって異なります。                  |  |  |

以上